#### **Project MUSE**

้เป็นฐานข้อมูลวารสารอิเล็กทรอนิกส์ ครอบคลุมสาขามนุษยศาสตร์และ ้สังคมศาสตร์ มากกว่ำ 250 รายชื่อ ให้ข้อมูลย้อนหลังตั้งแต่ปี 1993 – ปัจจุบัน ้ประกอบด้วยรายละเอียดทางบรรณานกรม สาระ์สังเขปและ เอกสารฉบับเต็มในรปแบบ HTML และ PDF จาก The Johns Hopkins University Press

MUSE

SEARCH

- วิธีการสืบค้นฐานข้อมูล Project MUSE วิธีที่ 1 Browse (การสืบคันแบบไล่เรียง) 1. คลิกเลือกที่ Journals 2. เลือกรูปแบบการไล่เรียงที่ต้องการ เช่น
- Title List, Subject List 3. คลิกเลือกเล่มที่ต้องการ
- 4. คลิกเลือกฉบับที่สนใจ

ġ.

- 5. เลือกดเรื่องที่สนใจจากหน้า Content

| AMELICASC          | American Annals of the Deaf                                                                                                    | JOURNAL COVERAGE:                                                                                   |
|--------------------|----------------------------------------------------------------------------------------------------|----------------------------------------------------------------------------------------------------|
| ANNALS<br>CTINEDER | E-ISSN: 1543-0375 Print ISSN: 0002-726X<br>Publisher: Gallaudet University Press                                                                                                    | Vol. 148 (2003) through current issue                                                               |
|                    | For 15D years, the American Annals of the<br>Deaf, has been a professional journal<br>dedicated to quality in education and in<br>related senices for children and adults who<br>are deaf and hard of hearing. The Annals | Select a Volume<br>Solect a Volume<br>Volume 150, 2005<br>Volume 149, 2004-2005<br>Volume 148, 2003 |

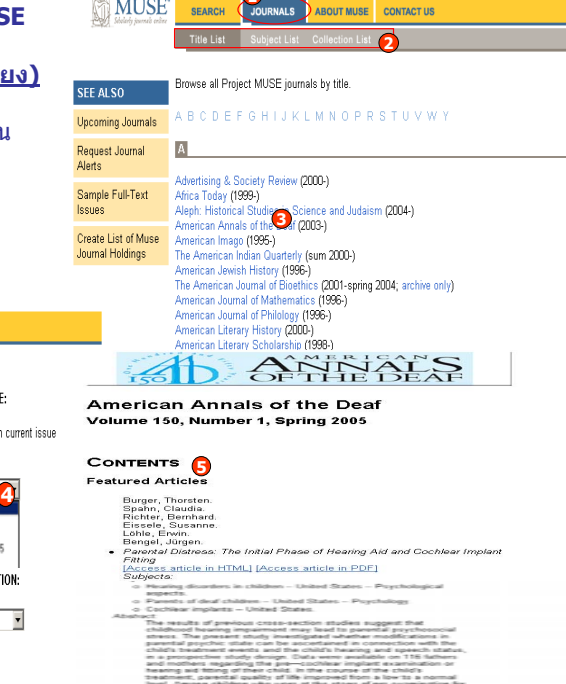

### 2. Search (การสืบค้นแบบใช้คำค้น)

้ในฐานข้อมูล Project MUSE แบ่งการสืบค้นออกเป็น 2 แบบ คือ

MUSE

SEARCH

## 2.1 Basic Search (การสืบคันขั้นต้น)

- 1. ใส่คำค้นหรือวลี ลงในช่องคำค้น
- 2. ระบเขตข้อมลที่ต้องการ
- 3. เลือกรปแบบการจัดเรียงและการแสดง ຝລລັพก์
- 4. คลิกป่ม Search

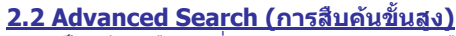

เป็นวิธีการสืบค้นที่เฉพาะเจาะจง สามารถสืบค้นได้จากหลายช่องคำค้น ระบเขตข้อมลที่จะสืบค้น ได้เพิ่มขึ้น

## ขั้นตอนการสืบคัน

MUSE

- 1. ใส่คำหรือวลีลงในช่องสืบค้น
- 3. ระบคำเชื่อม หากมีคำค้นมากกว่า 1 คำ

2. ระบเขตข้อมลการสืบค้นที่ต้องการ

5. สามารถจำกัดการสืบค้นเพิ่มเติมได้จาก Limit Search

4. คลิกเพื่อสืบคัน

#### SEARCH JOURNALS ABOUT MUSE CONTACT US Search For: Article Title 3 and 🗨 in All Fields (w/text) and 🔻 day (15 All Fields (w/text) lies in Science and Judaism (2004 erican Annals of the Deaf (2003 and 🔻 in All Fields (w/text) merican Imago (1995-) he American Indian Quarterly (sum 2000-) merican Jewish History (1996-) he American Journal of Bioethics (2001-s) spring 2004 🛛 Include articles from JSTOR back issues. ? nerican Journal of Mathematics (1996-) To make multiple selections hold the control or command key Sort by: Relevance ? Clear Search Display: 10 I items per page MUSE Vou and 0 10 10 Search Results 1. คำค้นที่ใช้และจำนวนผลการสืบค้นที่ได้ 1 2 3 4 5 6 Next Result Page

- 2.เลือกแสดงเอกสารฉบับเต็มแบบ HTML หรือ PDF
- 3. สืบค้นภายในผลลัพธ์เดิม หรือปรับปรง การสืบค้น

## การพิมพ์ (Print) และการบันทึก (Save) เอกสารฉบับเต็ม (Full Text)

Save Marked Results

#### รปแบบ HTML

- 1. เลือกที่ File
- 2. คลิกเลือก Save as เมื่อต้องการบันทึก หรือคลิกเลือก Print เมื่อต้องการสั่งพิมพ์

ALL Clear All

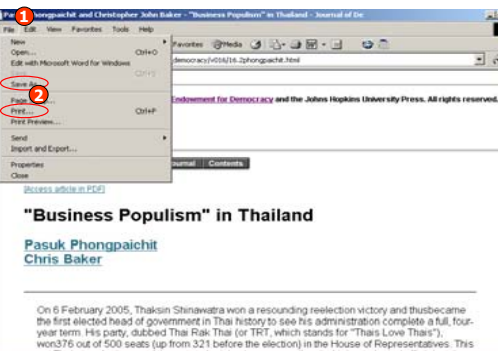

รปแบบ PDF 1. คลิกเลือกป่ม Save และ Print ในหน้าจอของ โปรแกรม Adobe Reader

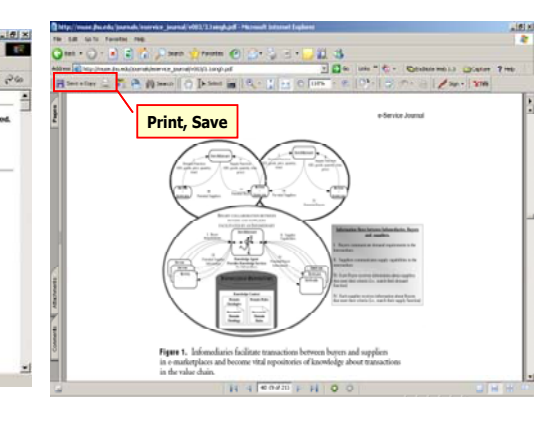

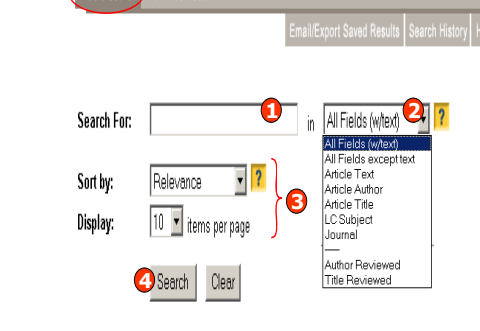

JOURNALS ABOUT MUSE CONTACT US

#### **Email/Export Saved Results**

้ ผู้ใช้สามารถเลือกสั่งพิมพ์ ส่ง Email และ Export ผลลัพธ์ที่ต้องการได้

### ขั้นตอนการทำงาน

1. คลิกเลือกบทความที่ต้องการ 2. คลิกเพื่อจัดเก็บบทความ 3. คลิก Email/Export Saved Results เพื่อจัดการกับผลลัพธ์ 4. คลิกเลือก Email หรือ Export หรือ Print บทความที่เลือกไว้ 6. คลิกเพื่อลบบทความที่จัดเก็บไว้ 5. คลิก Export

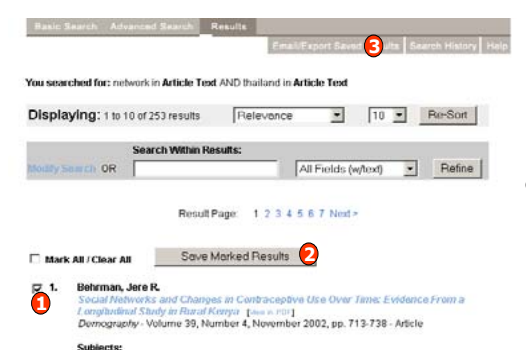

Saved Results

#### You have 1 saved results

This list includes saved results from all of your searches. To delete all or some of the saved results, use the "Remove Marked Results" button These saved results will expire when you finish this session.

Export marked results to E-mail C RetWorks C EndNote C Printer-Friendly Format Export

5. คลิกเพื่อยกเลิกการบอกรับ

7. คลิกเพื่อบันทึกการเปลี่ยนแปลง

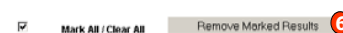

E 1. Behrman, Jere B. d Changes in Contraceptive Use Over Time: Evidence From Lonoitudinal Study in Rural K Demography - Volume 39, Number 4, November 2002, pp. 713-738 - Article

#### Export marked results to: C E-mail C RetWorks C EndNote C Printer-Friendly Format Export

#### บริการเสริมอื่นๆ : บอกรับการแจ้งเตือน Alert

- 1. คลิกที่ Request Journal Alerts เพื่อบอกรับบริการแจ้งเดือน Alert ที่ปรากฏทางอีเมล์
- 2. พิมพ์ Email address ที่ต้องการให้จัดส่ง

Contraception -- Social aspects -- Kenya -- Longitudinal studies. Social networks -- Kenya -- Longitudinal studies.

- 3. คลิกเพื่อเพิ่มหรือแก้ไขข้อมูลที่ต้องการบอกรับ
- 4. คลิกเพื่อแสดงรายการที่บอ<sup>ั</sup>กรับบริการ

MUSE'

Upcoming Journals Request Journal

Sample Full-Text

American

Verts

6. คลิกเลือกเล่มหรือเรื่องที่ต้องการบอกรับบริการ Alert

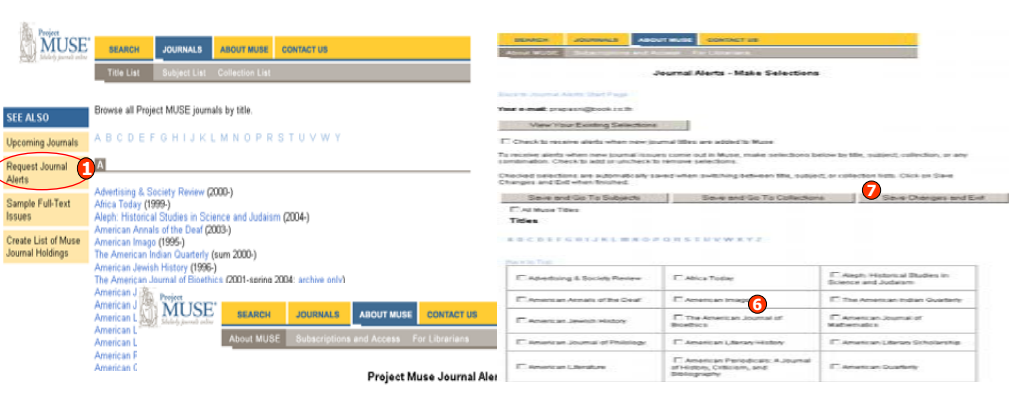

Receive weekly e-mail notifications of new journal issues or new titles available in Project Muse. Choose \*Make or Change Beletcions\* to start receiving or to change existing alerts. "View Your Existing Selections" displays a list foryor urenter detections. "Stop Receiving Alerts" discontinues alerts completely.

| Please enter your e-mail address:<br>proposri@book.co.th |  |
|----------------------------------------------------------|--|
| Make or Change Selections 🕃                              |  |
| View Your Existing Selections                            |  |
| Update Your E-mail Address                               |  |
| Stop Receiving Alerts                                    |  |

# ้ดู่มือการใช้ฐานข้อมูล

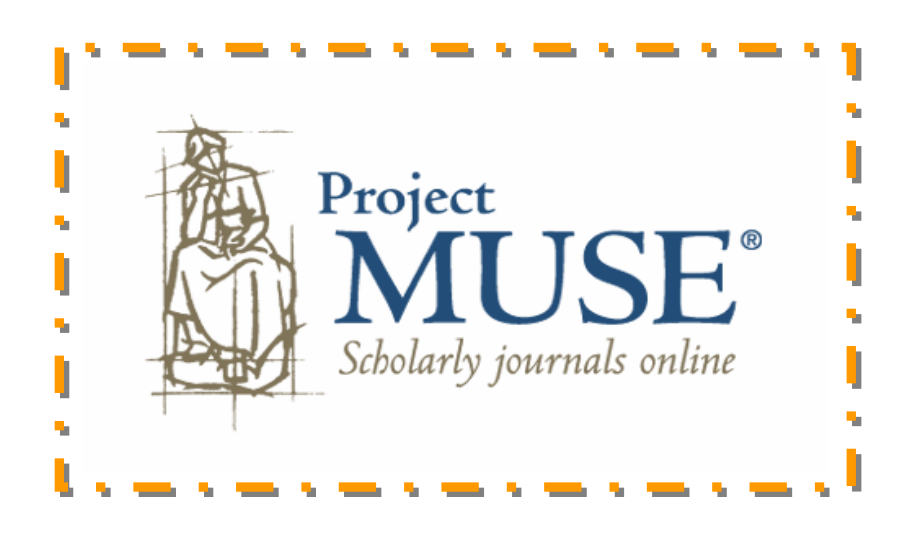

บริษัท บุ๊คโปรโมชั่น แอนด์ เซอร์วิส จำกัด 2220/31 รามคำแหง 36/1 หัวหมาก บางกะปิ กรุงเทพฯ 10240 Tel: (662)375-2685-6, 732-1954-8 Fax: (662) 3752669

http://www.book.co.th

จัดทำโดย... จิรวัฒน์ พรหมพร และ ประภาศรี ฟังศรีวิโรจน์ ์ แผนกฝึกอบรมฐานข้อมูล ปรับปรงครั้งล่าสุด 10 ก.ค.2550